# Slovenská technická univerzita v Bratislave Fakulta informatiky a informačných technológií Ilkovičova 2, 842 16 Bratislava 4

# Používateľská príručka – Web management

| Akademický rok:        | 2016/2017                                               |
|------------------------|---------------------------------------------------------|
| Vedúci práce:          | Ing. Karol Rástočný, Phd.                               |
| Členovia tímu:         | Bc. Ondrej Čičkán, Bc. Šimon Dekrét, Bc. Dušan Javorník |
|                        | Bc. Miroslav Laco, Bc. Anton Ján Vrban                  |
| Dátum poslednej zmeny: | 15. 5. 2017                                             |

# 1 Úvod

Webové rozhranie CodeCrutches slúži pre sledovanie a manažment úloh zaznamenávaných cez rozšírenie CodeCruthces pre vývojové prostredie Visual Studio.

Po prihlásení prostredníctvom účtu DevACTs používateľovi umožňuje vytvárať nové projekty, prípadne prezerať detaily už aktívnych projektov.

Je dostupné na adrese <u>http://devacts.fiit.stuba.sk:8080/CodeCrutches</u>, prípadne <u>https://devacts.fiit.stuba.sk:8443/CodeCrutches</u>.

# 2 Predpoklady

Pre prístup do webového rozhrania CodeCrutches je potrebné mať vytvorené konto na platforme DevACTs s povoleným prístupom do modulu CodeCrutches. Pre jeho nastavenie vykonajte tieto kroky:

 Prihláste sa do platformy DevACTs s využitím prihlasovacích údajov z AIS na adrese: <u>https://devacts.fiit.stuba.sk:8443/DevACTs/Account/Login</u> (pozn.: Pre nastavenie prístupu do modulu CodeCrutches musíte mať pridelené administrátorské práva na platforme DevACTs. Ak ich nemáte, prosím kontaktujte

správcu platformy DevACTs.)

- 2. V hornom menu vyberte možnosť "User management"
- 3. V l'avom menu vyberte možnosť "CodeCrutches"
- 4. V tabuľke vpravo nájdite svoje prihlasovacie meno a v pravom stĺpci vyberte z možností zobrazených po kliku na šípku možnosť "*admin*".

V prípade, že konto DevACTs s prístupom na CodeCrutches už máte vytvorené, môžete sa prihlásiť na adrese <u>http://devacts.fiit.stuba.sk:8080/CodeCrutches</u>, prípadne <u>https://devacts.fiit.stuba.sk:8443/CodeCrutches</u>.

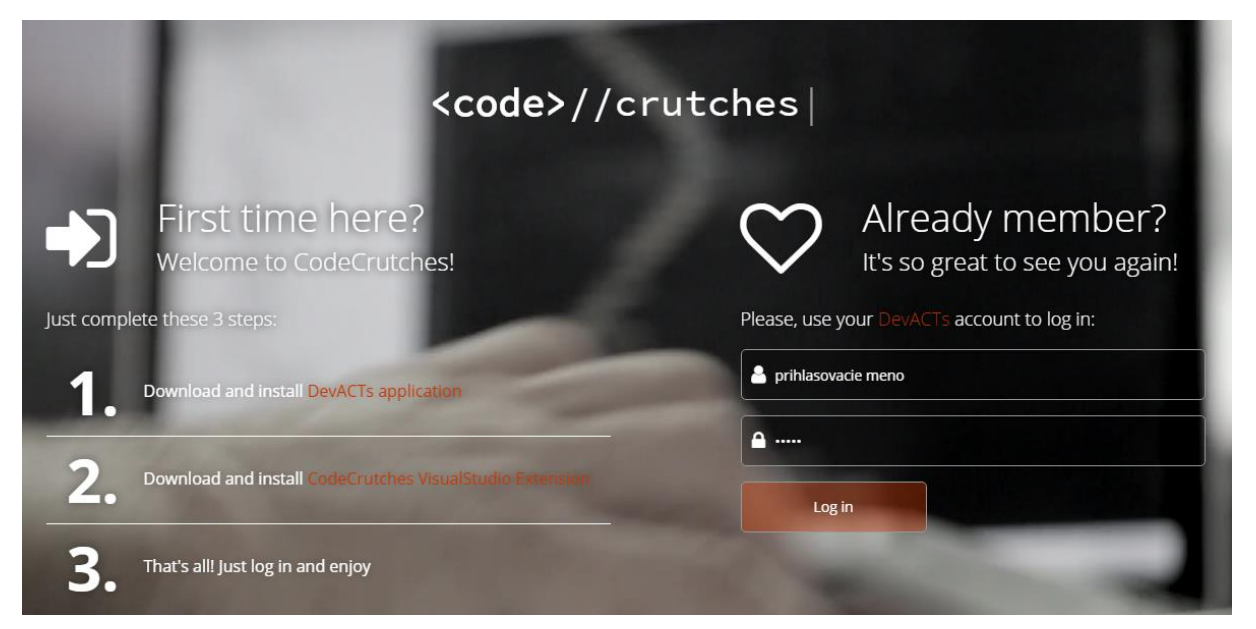

Na prihlasovacej stránke tiež nájdete odkazy na stiahnutie DevACTs aplikácie a CodeCrutches VisualStudio Extension, ktoré je pre plnohodnotné používanie webovej aplikácie CodeCrutches potrebné (viď. Používateľskú príručku pre CodeCrutches VisualStudio Extension).

# 2.1 Základný popis používateľ ského rozhrania

### 2.1.1 Ovládacie prvky

Používateľské rozhranie sa skladá z nasledujúcich základných ovládacích prvkov:

- 1. Hlavné menu
- 2. Menu používateľa
- 3. Nadpis aktuálnej stránky
- 4. Navigačná lišta
- 5. Logo

V nasledujúcich podkapitolách sú tieto prvky vyznačené im prislúchajúcim číslom na snímku obrazovky používateľského rozhrania.

| ≡ | <code>//crutches</code> | 5.                       |            |                     |                            | 2, xirbana •                 |
|---|-------------------------|--------------------------|------------|---------------------|----------------------------|------------------------------|
| 8 | Dashboard               | All Tasks 3.             |            |                     | 4.                         | Home > Project 1 > Dashboard |
| - |                         |                          |            |                     |                            |                              |
| ٠ | Team Members            | 20/50                    | X          | 6/14                | 5/7                        | 808                          |
| - | Stats                   | Hours completed          | _          | Links Tenshed       |                            |                              |
| ٠ | Settings                |                          |            |                     |                            |                              |
|   | 1.                      | Active Tasks             |            |                     |                            |                              |
|   |                         | Show 10 v entri          | es         |                     |                            | Search:                      |
|   |                         | Task Name                | 11. Author | Created at          | Estimated End Date         | .1; State .1;                |
|   |                         | 0000                     | xlacom     | 06.11.2016 21:33:02 | platok, 18. novembra 2016  | Paused                       |
|   |                         | 7777                     | xlacom     | 06.11.2016 21:32:55 | nedela, 6. novembra 2016   | Attive                       |
|   |                         | matuis                   | xirbana    | 11.11.2016 19:04:58 | platok, 11. novembra 2016  | Attor                        |
|   |                         | my task                  | xcickano   | 06.11.2016 20:53:00 | piatok, 11. novembra 2016  | Paused                       |
|   |                         | najnovsi task            | xcickano   | 06.11.2016 21:15:04 | nedela, 6. novembra 2016   | Paused                       |
|   |                         | new Task                 | xcickano   | 06.11.2016 20:51:10 | štvrtok, 10. novembra 2016 | Attive                       |
|   |                         | novy task                | xorbana    | 11.11.2016 17:41:39 | piatok, 11. novembra 2016  | Paused                       |
|   |                         | z                        | xjom       | 11.11.2016 9:14:37  | streda, 30. novembra 2016  | Attive                       |
|   |                         | Showing 1 to 8 of 8 entr | ies        |                     |                            | Previous 1 Next              |

## 2.1.2 Hlavné zobrazenie

#### Pod-položky v hlavnom menu

Položka v hlavnom menu (označené číslom 1) môže obsahovať ďalšie pod-položky, ktoré sa zobrazia po kliknutí na hlavnú položku:

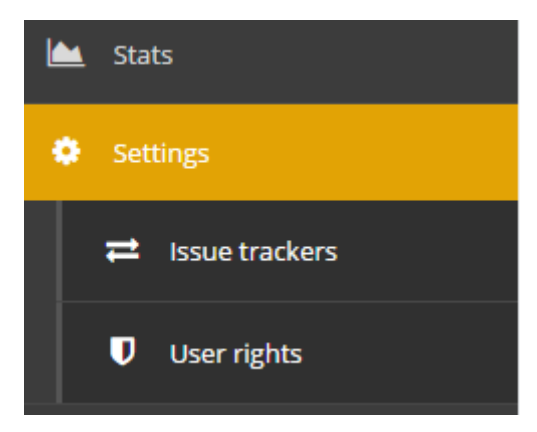

## Používateľské menu

Používateľské menu (označené číslom 2) je prístupné po kliknutí na prihlasovacie meno používateľa.

|    | xvrbana 🗸      |
|----|----------------|
| 4  | My Profile 🛛 🔿 |
|    | My Tasks       |
| a, | Log Out        |

#### Návrat na úvodnú stránku

Kliknutím na logo (označené číslom 5) sa používateľ vráti na hlavnú stránku.

### 2.1.3 Zobrazenie na mobilnom zariadení

| <co< th=""><th>de&gt;//crutches</th><th></th><th>1a 📃</th></co<> | de>//crutches            |                                          | 1a 📃      |
|------------------------------------------------------------------|--------------------------|------------------------------------------|-----------|
| B                                                                | Dashboard                |                                          |           |
|                                                                  | Tasks                    |                                          |           |
| 쓭                                                                | Team Members             |                                          |           |
|                                                                  | Stats                    |                                          |           |
| ٠                                                                | Settings                 |                                          |           |
|                                                                  |                          |                                          | 1.        |
| A                                                                | Tasks 3.                 | 4. <sup># Home &gt; Project 1 &gt;</sup> | Dashboard |
|                                                                  | 20/50<br>Hours completed |                                          | X         |
|                                                                  | 6/14<br>Tasks finished   |                                          | al.       |

### Zobrazenie a skrytie hlavného menu

Zobraziť alebo skryť hlavné menu (označené číslom 1) je v mobilnom zobrazení možné kliknutím na tlačidlo umiestnené v hornej navigačnej lište (označené číslom 1a).

#### Návrat na úvodnú stránku

Kliknutím na logo (označené číslom 5) sa používateľ vráti na hlavnú stránku.

# 3 Projekt

# 3.1 Vytvorenie nového projektu

Pre pridanie nového projektu do aplikáce CodeCrutches je potrebné byť vo webovej aplikácii CodeCrutches prihlásený. Pokiaľ ste prihlásený, pre vytvorenie nového projektu vykonajte postupne tieto kroky:

1. Vyberte v menu pre výber aktívneho projektu možnosť "+ Create New Project"

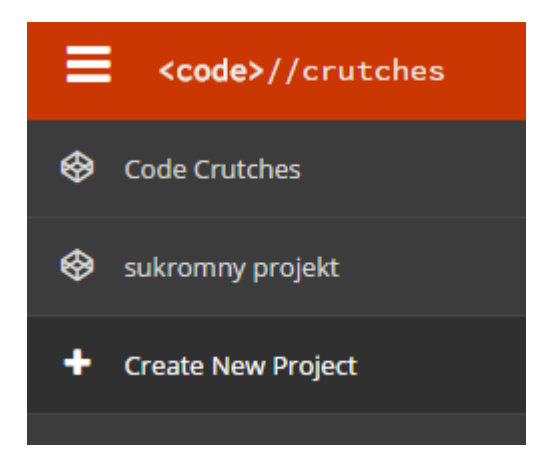

2. Načíta sa obrazovka pre pridanie nového projektu. Vyplňte, prosím, položky názov a popis projektu. Názov projektu ("*Name*") môže byť ľubovoľný, no nesmie zostať nevyplnený. Vyplnenie položky popis projektu ("*Description*") je dobrovoľné.

| Create New Project             |  |
|--------------------------------|--|
| Enter your new project details |  |
| Name 🕂                         |  |
| test project                   |  |
| Description 🕂                  |  |
| test project description       |  |
| Create Project                 |  |

3. Kliknite na tlačidlo "*Create Project*". Projekt sa vytvorí a okamžite pribudne do menu projektov. Nový projekt bude mať jedného prideleného používateľa - Vás. Práva k projektu máte predvolene nastavené ako administrátor.

# Create New Project

| Enter your new project details |    |
|--------------------------------|----|
| Name                           |    |
| test project                   |    |
| Description                    |    |
| test project description       | i. |
| Create Project                 |    |

# 4 Manažment projektu

# 4.1 Výber aktívneho projektu a jeho manažment

# 4.1.1 Výber projektu a zobrazenie jeho detailov

1. Na úvodnej stránke po prihlásení, vyberte z hlavného menu projekt, ktorý chcete spravovať:

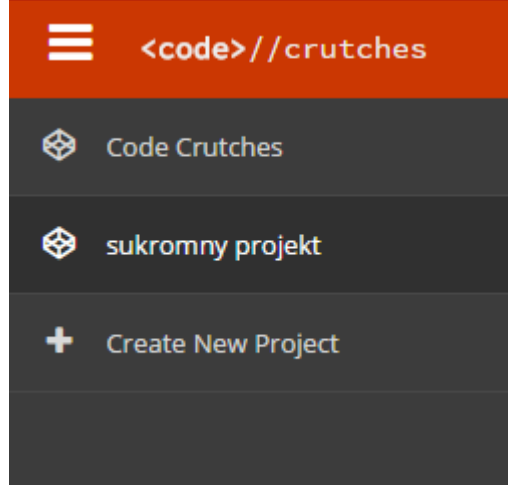

2. Vybraním projektu z menu sa zobrazí v okne vpravo jeho nástenka ("Dashboard"). Obsahuje prehľad o poslednej aktivite v danom projekte, členoch tímu a aktívnych úlohách.

| <pre><code>//crutches</code></pre> |                                                                                                    | xvrbana 🗸                                                           |
|------------------------------------|----------------------------------------------------------------------------------------------------|---------------------------------------------------------------------|
| Scode Crutches                     | Project List                                                                                                    | 🖨 Home                                                              |
| 😵 sukromny projekt                 |                                                                                                    |                                                                     |
| 😵 projekt bez TFS                  | Connected to Issue Tracker 📀                                                                                                    | 1/6<br>Members active last 24h                                      |
| 😵 tonci je pan                     | Issue tracker connection for this project is working correctly                                                                    |                                                                     |
| + Create New Project               |                                                                                                    |                                                                     |
|                                    | Last Activity                                                                                                    | Team Members                                                        |
|                                    | 15.5. xvrbana or 15.5.2017 7:57:16<br>Credentials for Code Crutches project were set by xvrbana                                   | Anton Jan Vrban 15. 5. 2017   Admin 7:57                            |
|                                    | 12.5. xrastocny at 12.5.2017 9:32:07<br>CodeTag was created in CodeCrutches.VsExtension/ExtendedUI/CodeMarkerGlyphMouseHandler.cs | Karol Rástočný<br>Admin<br>Ondrej Cickan 11. 5. 2017<br>Admin 19:07 |
|                                    | 12.5. xrastoeny at 12.5.2017 9:30:33<br>CodeTag was created in CodeCrutches VSExtension/ExtendedUI/CodeMarkerGlyphMouseHandler.cs | Simon Dekret<br>Admin                                               |
|                                    | xrastocny at 12.5.2017 8:19:28                                                                                                    | Dusan Javornik<br>Admin                                             |
|                                    | Active Tasks                                                                                                    |                                                                     |
|                                    | Show 10 • entries                                                                                                    | Search:                                                             |

3. Projekt označíte ako aktívny kliknutím na kruhovú ikonku v pravom dolnom rohu.

4. Po výbere aktívneho projektu vstúpite do jeho správy. Jednotlivé akcie súvisiace so zvoleným projektom môžete vykonávať prostredníctvom hlavného menu vľavo:

| <pre><code>//crutches</code></pre> |                                                                                                    | xvrbana 🗸                                                           |
|------------------------------------|----------------------------------------------------------------------------------------------------|---------------------------------------------------------------------|
| 🕜 Dashboard                        | Dashboard                                                                                                    | 😤 Home 🚿 Project                                                    |
| 🚍 Tasks                            |                                                                                                    |                                                                     |
| 嶜 Team Members                     | Connected to Issue Tracker 📀                                                                                                    | 1/6<br>Members active last 24b                                      |
| 🖮 Stats                            | Issue tracker connection for this project is working correctly                                                                    |                                                                     |
| Settings                           |                                                                                                    |                                                                     |
| Back to All Projects               | Last Activity                                                                                                    | Team Members                                                        |
|                                    | 15.5. xvrbana of 15.5.2017 7:57:16<br>Credentials for Code Crutches project were set by xvrbana                                   | Anton Jan Vrban 15. 5. 2017   Admin 7:57                            |
|                                    | 12.5. xrastocny of 12.5.2017 9:32:07<br>CodeTag was created in CodeCrutches.VsExtension/ExtendedUI/CodeMarkerGlyphMouseHandler.cs | Karol Rástočný<br>Admin<br>Ondrej Cickan 11. 5. 2017<br>Admin 19:07 |
|                                    | 12.5. xrastocny at 12.5.2017 9:30:33<br>CodeTag was created in CodeCrutches.VsExtension/ExtendedUI/CodeMarkerGlyphMouseHandler.cs | Simon Dekret<br>Admin                                               |
|                                    | xrestocny of 12.5.2017 &:19:28                                                                                                    | Dusan Javornik<br>Admin                                             |
|                                    | Active Tasks                                                                                                    | Search:                                                             |

5. Pre vrátenie sa na zoznam projektov vyberte z hlavného menu možnosť "Back to All Projects".

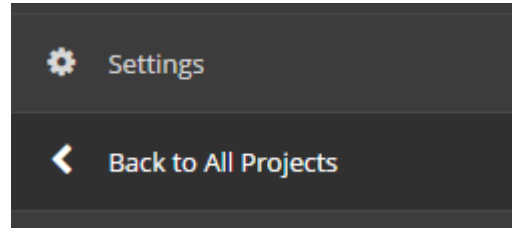

#### 4.1.2 Zobrazenie úloh projektu

Webová aplikácia CodeCrutches umožňuje sledovať stav riešenia úloh k projektu, pričom tieto úlohy môžu byť vytvorené prostredníctvom rozšírenia CodeCrutches VisualStudio Extension, prípadne priamo v používanom Issue Trackeri, ktorý je spárovaný s aktívnym projektom (viď časť 4.3).

1. V hlavnom menu kliknite na položku Tasks.

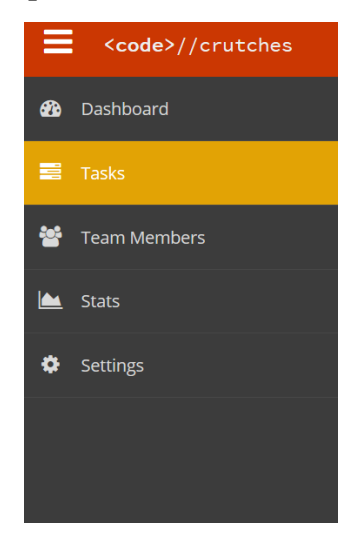

2. Zobrazia sa informácie o aktívnych úlohách patriacich k vybranému projektu:

| 🚯 Dashboard          | Tasks                       |                 |                    |                                         | 🖀 Home > Project > Tasks                        |
|----------------------|-----------------------------|-----------------|--------------------|-----------------------------------------|-------------------------------------------------|
| 📰 Tasks              | _                           |                 |                    |                                         |                                                 |
| 曫 Team Members       | 10/18<br>Tasks finished     |                 |                    |                                         |                                                 |
| 🕍 Stats              |                             |                 |                    |                                         |                                                 |
| Settings             | In Program Sinished         | All             |                    |                                         |                                                 |
| Back to All Projects | in Progress Prinshed        | All             |                    |                                         |                                                 |
|                      | Active Tasks                |                 |                    |                                         |                                                 |
|                      | Show 10 • entries           |                 |                    |                                         | Search:                                         |
|                      | Task Name                   | 🛓 Assigned To   | Ĵ↑ Created at      | $\downarrow\uparrow$ Estimated End Date | $\downarrow\uparrow$ State $\downarrow\uparrow$ |
|                      | TesTask2                    | Simon Dekret    | 23.3.2017 20:29:47 |                                         | Paused                                          |
|                      | TestTask14_3_4              | Simon Dekret    | 14.3.2017 22:02:40 |                                         | Paused                                          |
|                      | TestTask14_3_5              | Simon Dekret    | 14.3.2017 22:04:47 |                                         | Paused                                          |
|                      | TestTask14_8                | Simon Dekret    | 14.3.2017 22:58:25 |                                         | Paused                                          |
|                      | TestTask15_3                | Simon Dekret    | 15.3.2017 10:18:56 |                                         | Paused                                          |
|                      | TestTask17_3_1              | Simon Dekret    | 17.3.2017 20:35:47 |                                         | Paused                                          |
|                      | TestttTask14_3_2            | Simon Dekret    | 14.3.2017 21:48:33 |                                         | Paused                                          |
|                      | ťšwť                        | Anton Jan Vrban | 7.4.2017 10:14:51  |                                         | Paused                                          |
|                      | Showing 1 to 8 of 8 entries |                 |                    |                                         | Previous 1 Next                                 |

- 3. V menu nad tabuľkou s úlohami je možné filtrovať úlohy podľa ich stavu:
  - <u>In Progress</u> zobrazí úlohy so stavom "Active" (v momentálnom čase sa na nich pracuje) a "Paused" (úlohy sú v stave riešenia boli začaté a ešte neukončené)
  - <u>Finished</u> zobrazí úlohy so stavom "Done" (vyriešené, uzavreté úlohy)
  - <u>All</u> zobrazí všetky úlohy
- 4. Zoznamy úloh je možné filtrovať pomocou vyhľadávania umiestneného nad zoznamom. Vyhľadávať je možné akýkoľvek reťazec (aj jeho časť) a vyhľadávanie prebieha nad všetkými stĺpcami tabuľky priamo pri písaní vyhľadávacej frázy:

| Active Tasks               |                             |                     |                           |                 |
|----------------------------|-----------------------------|---------------------|---------------------------|-----------------|
| Show 10 v entries          | s                           |                     |                           | Search: xvr     |
| Task Name                  | 🕌 Author                    | ↓↑ Created at       | 1 Estimated End Date      | Jî State Jî     |
| matuis                     | xvrbana                     | 11.11.2016 19:04:58 | piatok, 11. novembra 2016 | Active          |
| novy task                  | xvrbana                     | 11.11.2016 17:41:39 | piatok, 11. novembra 2016 | Paused          |
| Showing 1 to 2 of 2 entrie | es (filtered from 8 total e | ntries)             |                           | Previous 1 Next |

# 4.2 Používatelia projektu

Projekt môže mať viacero používateľov, pričom títo používatelia môžu mať rôzne oprávnenia (administrátor, developer, manažér).

## 4.2.1 Zobrazenie zoznamu používateľov projektu

Zoznam používateľov projektu, spolu s ich kontaktnými údajmi a záznamom aktivity nájdete po kliknutí na položku Team Members v hlavnom menu.

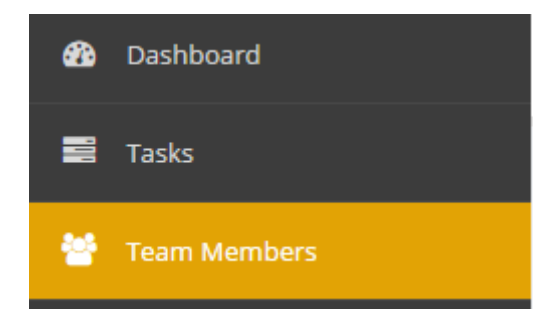

# 4.2.2 Pridanie nového používateľa k projektu

Pridať nového používateľ a do projektu môže len používateľ s právami manažéra.

- 1. Vyberte projekt, do ktorého chcete pridať nového používateľa
- 2. Kliknite položku Settings a vyberte User rights.

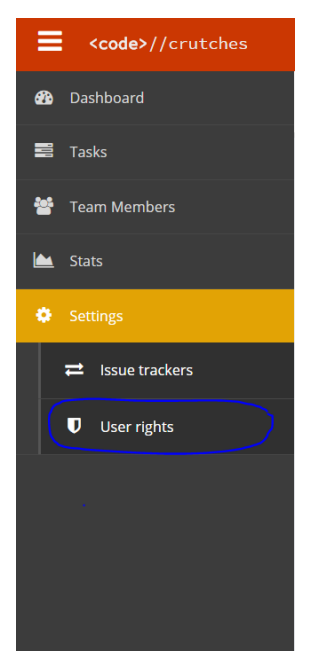

3. Na konci zoznamu používateľov je možnosť napísania mena nového používateľa. Toto pole vyplne a stlačte tlačidlo *Add*.

| Users                        |           |
|------------------------------|-----------|
| Username                     | Role      |
| xcickano                     | Admin •   |
| xdekret                      | Manager * |
| xmurko                       | Manager * |
| InsertedUser                 | Admin *   |
| My user                      | Manager * |
| Add user to this project Add |           |

#### 4.2.3 Zmena roly používateľa

Zmeniť rolu používateľa môžu taktiež len používatelia, ktorí majú práva manažera.

- 1. Vyberte projekt v ktorom chcete zmeniť práva používateľa.
- 2. Kliknite položku Settings a vyberte User rights.

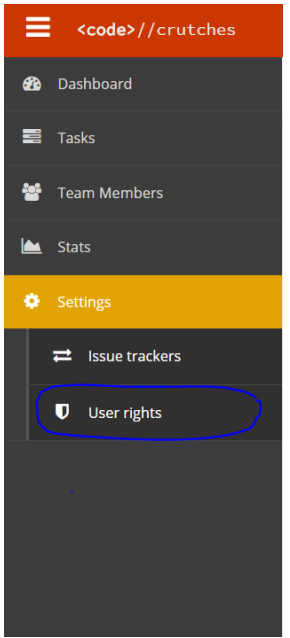

Na konci každého riadku je zobrazené právo daného používateľa. Kliknite na aktuálne právo a zo zoznamu vyberte nové právo.

| Username | Role      |
|----------|-----------|
| xcickano | Admin •   |
| xdekret  | Manager * |

### 4.3 Nastavenie prepojenia na aplikáciu pre projektový manažment

Webová aplikácia CodeCrutches umožňuje spárovanie projektu s používaným issue trackerom a zabezpečiť tak synchronizáciu úloh.

V súčasnosti je podporované prepojenie na issue tracker Microsoft Team Foundation Server (TFS). Projekt môže byť prepojený iba s jedým issue trackerom.

#### 4.3.1 Nastavenie prepojeného issue trackera

Nastavenie prepojeného issue trackera môže urobiť len administrátor projektu. Pre pridanie údajov k prepojeniu vykonajte nasledujúce operácie:

1. Kliknite na položku Settings a vyberte Issue trackers.

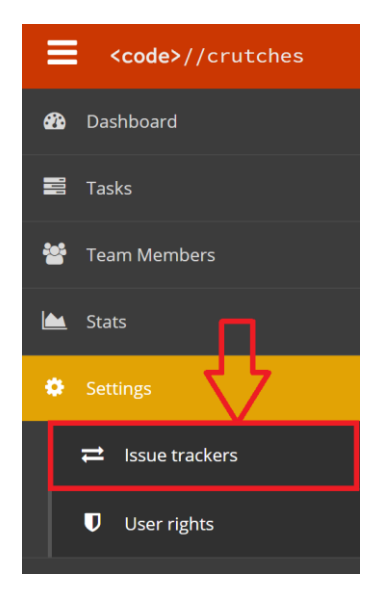

- 2. Pokiaľ ste mali uložené údaje k prepojeniu na aplikáciu pre manažment projektov, uložené údaje sa Vám zobrazia a môžete ich meniť pokračovaním v kroku 5. Pokiaľ neboli doposiaľ uložené žiadne takéto údaje, polia sú prázdne.
- 3. Zobrazí sa Vám sprievodca pre nastavenie pripojenia k aplikácií pre manažment projektu. Vyberte jej typ (podporované TFS) a zadajte URL adresu servera a prístupové údaje k nemu.

**Pozn.:** Používateľské meno (pole Username) a heslo (pole Password) je jedinečné pre každého používateľa patriaceho k projektu. Ostatní používatelia projektu si budú musieť pred používaním webovej aplikácie CodeCrutches nastaviť vlastné prihlasovacie údaje pre zvolený issue tracker.

Po vyplnení údajov kliknite na tlačidlo "Check connection and continue »" – systém overí funkčnosť pripojenia a v prípade, že bolo pripojenie úspešné, pokračuje krokom 4.

| Connection Settings Wizard |                                 |
|----------------------------|---------------------------------|
| *                          |                                 |
| Issue Tracker:             |                                 |
| TFS                        | *                               |
| TFS Server URL:            |                                 |
| 8                          |                                 |
| Username:                  |                                 |
| ۵                          |                                 |
| Password:                  |                                 |
| <b>A</b>                   |                                 |
|                            |                                 |
|                            | Check connection and continue » |

4. Zobrazí sa druhý krok sprievodcu, v ktorom môžete vybrať projekt z aplikácie pre manažment projektov.

| Connection Settings Wizard                                   |  |      |
|--------------------------------------------------------------|--|------|
|                                                              |  |      |
| Connected to Issue Tracker! Please set your project details. |  |      |
| Team Project Collection:                                     |  |      |
|                                                              |  | *    |
| Project:                                                     |  | Ŧ    |
| Area:                                                        |  |      |
|                                                              |  | v    |
|                                                              |  |      |
| « Back                                                       |  | Save |

Po výbere položky z "Team Project Collection" sa automaticky naplní zoznam dostupných projektov v danej kolekcií (položka "Project"). Podobne, po výbere položky z "Project" sa automatický naplní zoznam dostupných "Area". Ak nie je zadaná žiadna "Area", použije sa hodnota vybraná v položke "Project".

Nastavenia potvrďte stlačením tlačidla "Save", prípadne sa môžete vrátiť späť na predchádzajúci krok stlačením tlačidla "« Back".

5. Zobrazí sa vám obrazovka s nastavenými vlastnosťami prepojenia. Tieto vlastnosti môžete kedykoľvek zmeniť.

| Connection Settings                                 |
|-----------------------------------------------------|
| Success! Connection information saved successfully. |
| Issue Tracker:                                      |
| TFS                                                 |
| TFS Server URL:                                     |
| Https://tfs.fiit.stuba.sk:8443/tfs                  |
| Team Project Collection:                            |
| StudentsProjects                                    |
| Project:                                            |
| DevACTs                                             |
| Area:                                               |
| DevACTs\RavensTeam                                  |
| Username:                                           |
| 🛔 xvrbana                                           |
| Password:                                           |
| ▲                                                   |
|                                                     |
| Save                                                |

#### 4.3.2 Nastavenie prístupových údajov do prepojeného issue trackera

Ak administrátor projektu, ku ktorému máte prístup, už nastavil údaje potrebné pre prepojenie s issue trackerom (viď. časť 4.3.1), môžete si nastaviť vlastné prístupové údaje nasledovne:

1. Kliknite na položku Settings a vyberte Issue trackers.

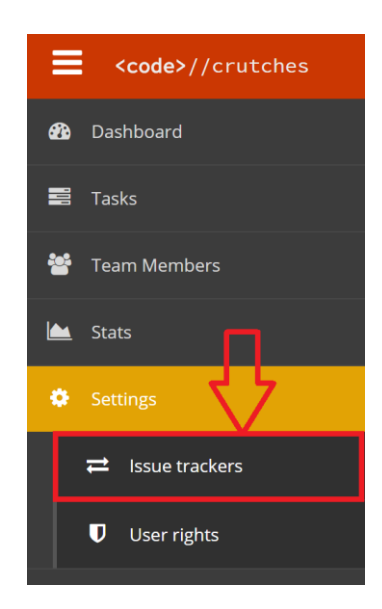

2. V zobrazenom okne vidíte konfiguračné údaje issue trackera vyplnené administrátorom projektu.

| Connection Settings      |
|--------------------------|
| Issue Tracker:           |
| TFS                      |
| TFS Server URL:          |
|                          |
| Team Project Collection: |
| StudentsProjects         |
| Project:                 |
| DevACTs                  |
| Area:                    |
| DevACTs                  |
| Username:                |
| 🏝 xvrbana                |
| Password:                |
|                          |
|                          |
| Save                     |

- 3. Do kolonky *Username* a *Password* vyplňte Vaše prístupové údaje, ktoré používate pre prihlásenie do daného issue trackera.
- 4. Kliknite na tlačidlo uložiť. Pripojenie sa automaticky otestuje a budete informovaný o úspešnosti uloženia údajov.